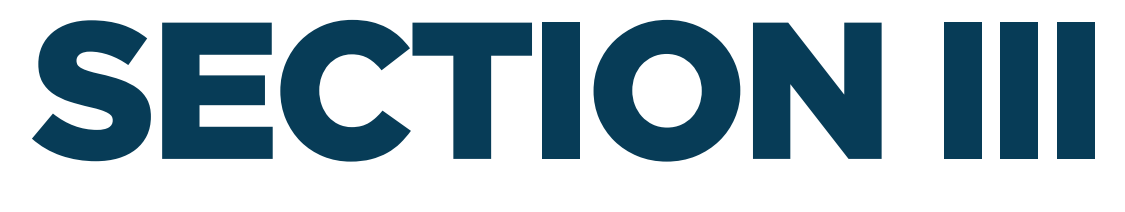

### VIEWING AND ADDING ADDITIONAL PROJECTS

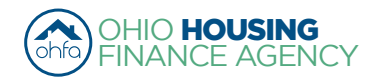

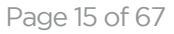

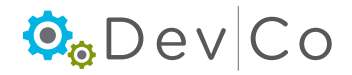

# **III. VIEWING AND ADDING ADDITIONAL PROJECTS**

A. View Projects for which you have DevCo approved permissions:

#### Step 1: From the Programs Screen Select: Tenant Income Certification/Owner Certification

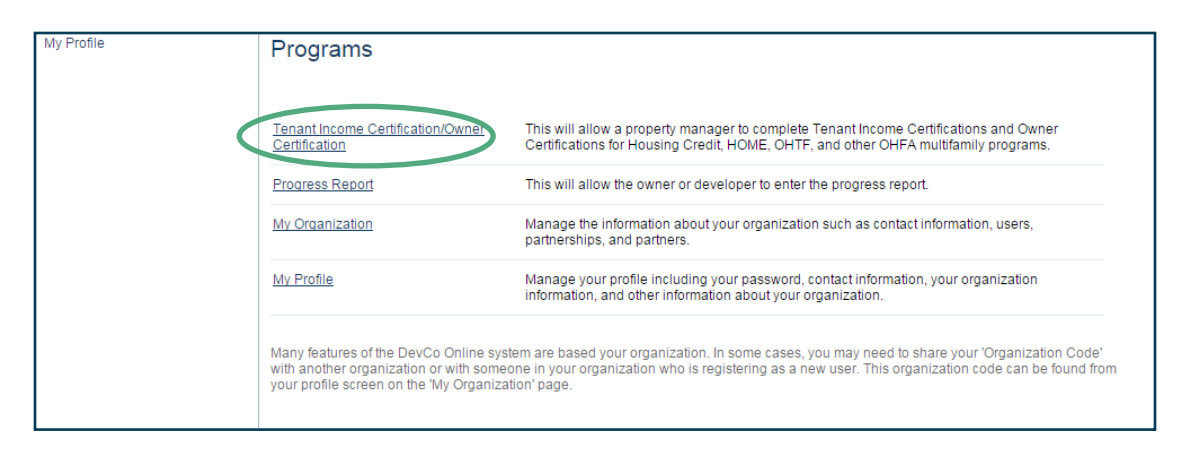

- The Properties Listing Screen Appears
  - This will show you the projects for which you have approved access
  - If you do not see any properties listed or a property is missing contact the DevCo Helpdesk at <u>https://devco.ohiohome.org/devcoinquiries</u>
- To view a property, click the link to the property for the reporting year (Eff Date) that you want to view or edit
- From this screen you can also view My Profile, Return to Programs Listing (homepage), and Request another Property

| Request another property<br>My Profile<br>Return To Programs Listing | Properties Listing                                                 |             |                 |                       |               |           |   |
|----------------------------------------------------------------------|--------------------------------------------------------------------|-------------|-----------------|-----------------------|---------------|-----------|---|
|                                                                      | Earhart Properties (test)<br>23 Test St<br>Cleveland OH 43215-6906 | 14-466-4385 |                 |                       |               |           |   |
|                                                                      | Show All Owner Certificates                                        |             |                 |                       |               |           |   |
|                                                                      | Properties Assigned to you:                                        |             |                 |                       |               |           |   |
|                                                                      | Property Name 🛛 🗸                                                  | Eff Date    | Status 💎        | Award Number          | Num Buildings | Num Units | - |
|                                                                      | Forest G. Run (TEST)                                               | 2013        | Active          | F-A-10-999-99, 199999 | 2             | 5         |   |
|                                                                      | Forest G. Run (TEST)                                               | 2014        | Active          | F-A-10-999-99, 199999 | 2             | 5         |   |
|                                                                      | Lindbergh Estates (Test)                                           | 2013        | Active          | 070050                | 3             | 13        |   |
|                                                                      | Lindbergh Estates (Test)                                           | 2014        | Active          | 070050                | 3             | 13        |   |
|                                                                      | Salmon Chase Acres (Test)                                          | 2013        | Active          | N-B-111-1, 079999     | 5             | 50        |   |
|                                                                      | Salmon Chase Acres (Test)                                          | 2014        | Active          | N-B-111-1, 079999     | 5             | 50        |   |
|                                                                      | Test Annual Certification                                          | 2013        | Property Review | 1100013               | 1             | 14        |   |
|                                                                      | Test Annual Certification                                          | 2014        | Active          | 1100013               | 1             | 14        |   |
|                                                                      | Tiffin Estates Senior (Test)/ Marysville                           | 2013        | Active          | NB555555, NB555555    | 4             | 33        |   |
|                                                                      | Tiffin Estates Senior (Test)/ Marysville                           | 2014        | Active          | NB555555, NB555555    | 4             | 33        |   |

### B. Adding Additional Projects to your Properties Listing:

- There are two links as options for accessing the Property Request Screen:
- Using the link on the Property Listing page (option A) or on the My Profile Page (option B)

#### Step 1 option A: Select: Request another property on the left side panel of Property Listings

Owner Certification Access appears- begin at Step 5

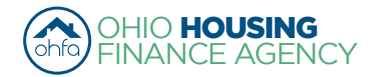

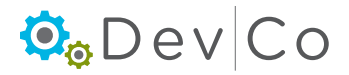

| My Profile                 | Properties Listing                                                                                |              |                 |                       |               |           |   |  |
|----------------------------|---------------------------------------------------------------------------------------------------|--------------|-----------------|-----------------------|---------------|-----------|---|--|
| Return To Programs Listing | Earhart Properties (test)<br>23 Test St<br>Cleveland OH 43215-6906<br>Show All Owner Certificates | 614-466-4385 |                 |                       |               |           |   |  |
|                            | Properties Assigned to you:                                                                       |              |                 |                       |               |           |   |  |
|                            | Property Name 🛛 🗸                                                                                 | Eff Date     | Status 🗸        | Award Number          | Num Buildings | Num Units | 1 |  |
|                            | Forest G. Run (TEST)                                                                              | 2013         | Active          | F-A-10-999-99, 199999 | 2             | 5         |   |  |
|                            | Forest G. Run (TEST)                                                                              | 2014         | Active          | F-A-10-999-99, 199999 | 2             | 5         |   |  |
|                            | Lindbergh Estates (Test)                                                                          | 2013         | Active          | 070050                | 3             | 13        |   |  |
|                            | Lindbergh Estates (Test)                                                                          | 2014         | Active          | 070050                | 3             | 13        |   |  |
|                            | Salmon Chase Acres (Test)                                                                         | 2013         | Active          | N-B-111-1, 079999     | 5             | 50        |   |  |
|                            | Salmon Chase Acres (Test)                                                                         | 2014         | Active          | N-B-111-1, 079999     | 5             | 50        |   |  |
|                            | Test Annual Certification                                                                         | 2013         | Property Review | 1100013               | 1             | 14        |   |  |
| ion A                      | Test Annual Certification                                                                         | 2014         | Active          | 1100013               | 1             | 14        |   |  |
|                            | Tiffin Estates Senior (Test)/ Marysville                                                          | 2013         | Active          | NB555555, NB555555    | 4             | 33        |   |  |
|                            | Tiffin Estates Senior (Test)/Marvsville                                                           | 2014         | Active          | NB555555, NB555555    | 4             | 33        |   |  |

#### Step 1 option B: Select: My Profile from the Programs screen

· Program screen also provides access to Change your password, View your Profile, and View User Access

#### Step 2 option B: Select: Request New Access from the left hand panel under Profile

|       | Return To Programs                 | Password Reset       |                            | User Access                                                       |
|-------|------------------------------------|----------------------|----------------------------|-------------------------------------------------------------------|
|       | Return                             | Current Password:    |                            | - Manage your organizations information and users                 |
|       | Profile                            | New Password:        |                            | Organization And Contacts Administrators - Date Granted: 4/2/2014 |
|       | Request New Access                 | nfirm Password:      |                            | View organization information and request new permissions         |
|       |                                    | Set Password         |                            | Corganization Viewers - Date Granted: 3/11/2014                   |
|       | Users<br>Affiliated Organizations  | Profile Details      |                            | Online Application Access for Developers Only                     |
|       | Partnerships<br>Contacts           | First Name:          | Amelia                     | Online Application Editors                                        |
|       | Bank Information<br>MOU Management | Last Name:           | Earhart (Test)             | Online Application Viewers                                        |
|       | -                                  | Organization:        | Earhart Properties (test)  |                                                                   |
|       |                                    | Organization Address | s: 23 Test St              |                                                                   |
|       |                                    | City:                | Cleveland                  |                                                                   |
|       |                                    | State:               | ОН                         |                                                                   |
|       |                                    | Zip Code:            | 43215-6906                 |                                                                   |
|       |                                    | Telephone:           | (614) 466-4385             |                                                                   |
| Optio | on B                               | Fax: (optional)      | (000) 000-0000             |                                                                   |
|       |                                    | E-mail:              | housinglocator@ohiohome.or |                                                                   |
|       |                                    | Username:            | housinglocator             |                                                                   |
|       |                                    | Update               |                            |                                                                   |

#### Step 3 option B: Select: Organization

• If you have more than one, select the organization associated with the property (See Section IV. Accessing More Than One Organization)

Step 4 option B: Check access for Annual Owner Certification and 8609 Access for Rental Housing, and then click Next

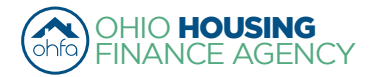

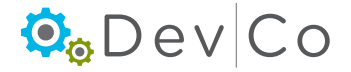

| arhart Properties (test) |                                                              |                                                              |                                                              |                                                  |                                                  |                                                  | 1                                                |                                                  |                                                  |
|--------------------------|--------------------------------------------------------------|--------------------------------------------------------------|--------------------------------------------------------------|--------------------------------------------------|--------------------------------------------------|--------------------------------------------------|--------------------------------------------------|--------------------------------------------------|--------------------------------------------------|
| O Third Avenue North     |                                                              |                                                              |                                                              |                                                  |                                                  |                                                  |                                                  |                                                  |                                                  |
|                          |                                                              |                                                              |                                                              |                                                  |                                                  |                                                  |                                                  | Opt                                              | ion                                              |
| ou mina Avenue Morth     |                                                              |                                                              |                                                              |                                                  |                                                  |                                                  | l                                                |                                                  |                                                  |
| inneapolis               |                                                              |                                                              |                                                              |                                                  |                                                  |                                                  |                                                  |                                                  |                                                  |
| N                        |                                                              |                                                              |                                                              |                                                  |                                                  |                                                  |                                                  |                                                  |                                                  |
| 5401-1641                |                                                              |                                                              |                                                              |                                                  |                                                  |                                                  |                                                  |                                                  |                                                  |
| 23) 481-8103             |                                                              |                                                              |                                                              |                                                  |                                                  |                                                  |                                                  |                                                  |                                                  |
| 12) 333-9089             |                                                              |                                                              |                                                              |                                                  |                                                  |                                                  |                                                  |                                                  |                                                  |
|                          | inneapolis<br>N<br>i401-1641<br>23) 481-8103<br>12) 333-9089 | inneapolis<br>N<br>i401-1641<br>23) 481-8103<br>12) 333-9089 | inneapolis<br>N<br>i401-1641<br>23) 481-8103<br>12) 333-9089 | Inneapolis N I401-1641 23) 481-8103 12) 333-9089 | inneapolis N i401-1641 23) 481-8103 12) 333-9089 | inneapolis N i401-1641 23) 481-8103 12) 333-9089 | inneapolis N i401-1641 23) 481-8103 12) 333-9089 | inneapolis N i401-1641 23) 481-8103 12) 333-9089 | inneapolis N i401-1641 23) 481-8103 12) 333-9089 |

#### Step 5: Fill out Owner Certification (Property) Access

Appears after clicking on Annual Owner Certification and 8609 Access for Rental Housing

• Add project numbers you are affiliated with one at a time

- Enter Project Number, aka OHFA tracking number
- Select your role: Owner, Property Manager, Other
- Select: Add

|                                                                                                    | Owner Certification Access                                                                                                    |
|----------------------------------------------------------------------------------------------------|----------------------------------------------------------------------------------------------------|
| HTC Award<br>Number: OHFA<br>tracking number<br>Gap Only Award<br>Number: Grant<br>Agreement<br>Number (HOME<br>or Trust) | Property Award Numbers<br>Add the Award Numbers for the properties you would like access to. Indicate whether or not you are the owner by checking the<br>box before clicking 'Add'.<br>Award Number<br>Example: 020006<br>079999<br>Owner<br>Property Manager<br>Other |
|                                                                                                    | Cancel Next                                                                                                    |

Repeat above for each project

**Note:** When adding projects do approximately 5 at a time or you may receive an error, and if more properties need to be added see Section III. Viewing and Adding Additional Projects. You will have to wait until access is approved for the initial properties requested are approved before requesting access to others.

Select: Next

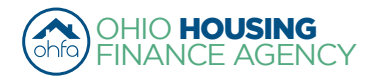

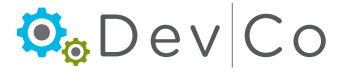

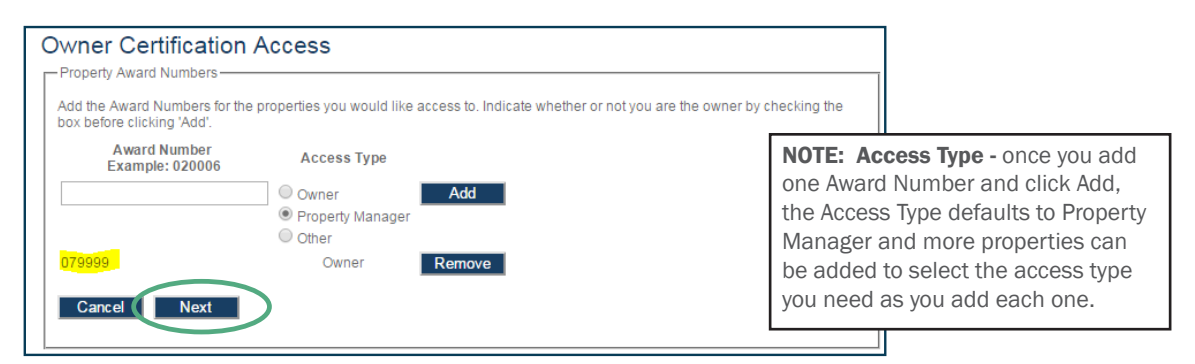

**Note:** If you add a Project without the Owner being registered you will receive an error, please contact the owner:

| Owner Certification                                            | Access                                                                                                    |     |
|----------------------------------------------------------------|----------------------------------------------------------------------------------------------------|-----|
| Property Award Numbers                                         |                                                                                                    |     |
| Add the Award Numbers for the<br>box before clicking 'Add'.    | roperties you would like access to. Indicate whether or not you are the owner by checking the                         | ¢   |
| Unable to add requested Awar<br>property owner or OHFA to veri | Numbers: Either the Award Numbers was not found, or the owner has not registered. Contact<br>the owner is registered. | the |
| Award Number<br>Example: 020006                                | Access Type                                                                                                    |     |
|                                                                | Owner Add  Property Manager Other                                                                                     |     |
| Cancel Next                                                    |                                                                                                    |     |

#### Step 6: The Registration Summary Screen will appear; Select: Submit

A confirmation message appears at the bottom of the screen if you have successfully completed the new request

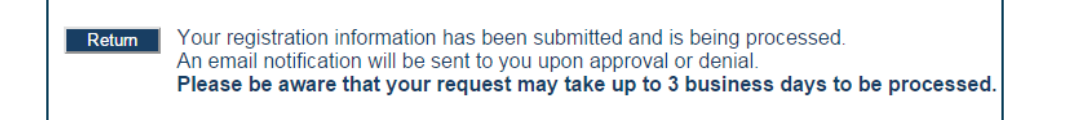

#### Step 7: Check your email for access information

- For Management: Access is owner driven, please contact the owner to have your access approved.
- · For Users with view only access: Access is owner driven, please contact the owner to have your access approved.
- For Owners: If you do not receive an email message within 3 business days please check your spam folder then use the DevCo Helpdesk at <u>https://devco.ohiohome.org/devcoinquiries</u>

#### Step 8: From the Programs Screen; Select: Tenant Income Certification/Owner Certification

- The Properties Listing Screen Appears
  - This will show you the projects for which you have approved access

| Request another property<br>My Profile | Properties Listing                                                                                                    |              |          |                       |               |           |   |
|----------------------------------------|----------------------------------------------------------------------------------------------------|--------------|----------|-----------------------|---------------|-----------|---|
| Return To Programs Listing             | Earhart Properties (test)<br>23 Test St<br>Cleveland OH 43215-6906<br>Show All Owner Certificates<br>Properties Assigned to you: | 614-466-4385 |          |                       |               |           |   |
|                                        | Property Name 🗸                                                                                                    | Eff Date     | Status 🗸 | Award Number          | Num Buildings | Num Units | - |
|                                        | Forest G. Run (TEST)                                                                                                    | 2013         | Active   | F-A-10-999-99, 199999 | 2             | 5         |   |
|                                        | Forest G. Run (TEST)                                                                                                    | 2014         | Active   | F-A-10-999-99, 199999 | 2             | 5         |   |
|                                        | Lindbergh Estates (Test)                                                                                                    | 2013         | Active   | 070050                | 3             | 13        |   |
|                                        | Lindbergh Estates (Test)                                                                                                    | 2014         | Active   | 070050                | 3             | 13        |   |
|                                        | Salmon Chase Acres (Test)                                                                                                    | 2013         | Active   | N-B-111-1, 079999     | 5             | 50        |   |
|                                        | Salmon Chase Acres (Test)                                                                                                    | 2014         | Active   | N-B-111-1, 079999     | 5             | 50        |   |

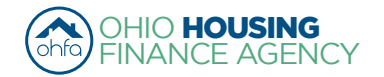

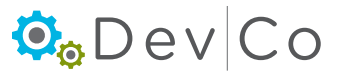